# WM-Shot Rundenwettkampf starten:

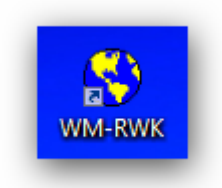

Durch einen Klick auf die blau-gelbe Weltkugel wird das Rundenwettkampf-Modul gestartet.

Es öffnet sich folgendes Fenster:

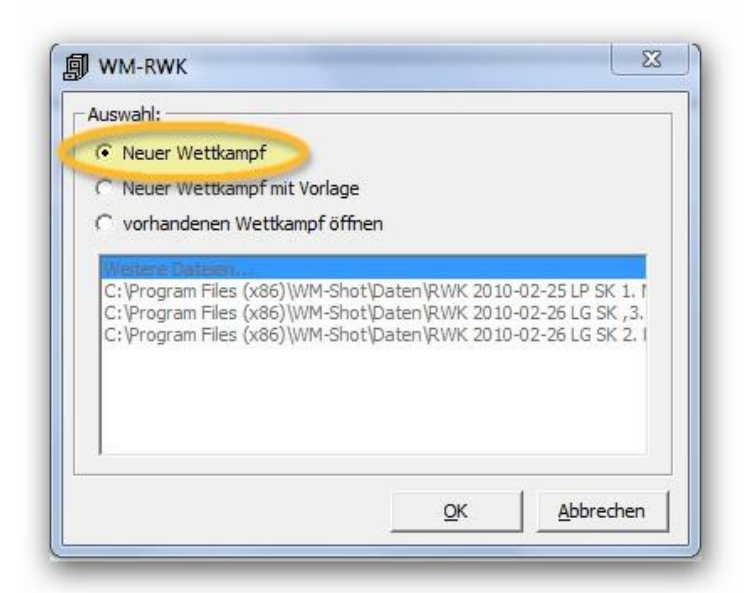

Neuer Wettkampf auswählen und mit OK bestätigen.

|                                                |       | <u>.</u>                                  |                  | <b>A</b>    |
|------------------------------------------------|-------|-------------------------------------------|------------------|-------------|
| Jrganisieren 🔻                                 | Neuer | oraner A                                  | X                | -           |
| 😂 Ribliotheken                                 |       | Name                                      | Anderungsdatum   | Тур         |
|                                                |       | RWK 2010-02-25 LP SK 1. Mannschaft.wrk    | 28.02.2010 19:58 | WM-Rwk-File |
| Delemente                                      |       | 🚱 RWK 2010-02-26 LG SK ,3. Mannschaft.wrk | 28.02.2010 18:26 | WM-Rwk-File |
| Occamente Musik Videos Heimnetzgruppe Computer |       | 🚱 RWK 2010-02-26 LG SK 2. Mannschaft.wrk  | 28.02.2010 13:30 | WM-Rwk-File |
| ACER (C:)                                      | -     | < III                                     |                  |             |
| Dateinal ne:                                   | RWK 2 | 010-02-28 LG 1. Mannschaft                |                  |             |
| Dateityp:                                      | WM-R  | WK (*.wrk)                                |                  |             |

#### Hier den Dateinamen des Wettkampfes eingeben.

Dieser setzt sich zusammen aus:

RWK <Datum rückwärts geschrieben> <Waffenart> <Wettkampfklasse> <und der Mannschaft>

Bitte nur in diesem Format abspeichern, damit man am Dateinamen sofort erkennen kann, um welchen RWK es sich handelt.

| Speichern               | klicken.                                                                 |
|-------------------------|--------------------------------------------------------------------------|
|                         | Rundenwettkampf                                                          |
| <u>Lizenziert für:</u>  | Vereinigte Oberbernbach                                                  |
|                         | 1 manuelle Änderung vorhanden                                            |
| Bezeichnung:            | Oberbernbach I                                                           |
| Wettkampf:              | Rehling I                                                                |
| Ort:                    | Oberbernbach                                                             |
| Klasse:                 | Gauliga Gruppe: 2 Runde: 6 Waffen: LG                                    |
| Schützen je Mannschaft: | 6nkl. nicht gewertete Schützen / Schützen in Wertung:                    |
| Serie:                  | 40 V                                                                     |
| mit Zehntelwertung:     |                                                                          |
| Datei:                  | C:\Program Files (x86)\WM-Shot\Daten\RWK 2010-02-25 LP SK 1. Mannschaft. |

Diese Angaben werden später in die Excelliste übertragen:

- Bezeichnung  $\rightarrow$  Heimmannschaft
- Wettkampf  $\rightarrow$  Gastmannschaft
- Ort → Wettkampfort
- Klasse, Gruppe, Runde und Waffenart eintragen
- Schützen je Mannschaft, inkl. Ersatz und außer Konkurrenz
- Serie → 30 oder 40 Schuss
- Wertung  $\rightarrow$  manuell oder automatisch

#### Vereine aus der Gesamtdatenbank übernehmen:

| ocnuss-Daten Kopieren                                                 |             |     |    |    |    |        |        |
|-----------------------------------------------------------------------|-------------|-----|----|----|----|--------|--------|
| Schuss-Daten Einfügen<br>Export<br>Ergebnisse löschen<br>Standvergabe | enwettkampf |     |    |    |    | Gesamt |        |
|                                                                       |             | Ma. | 10 | 20 | 30 | 40     | Gesamt |
| Ergebnisse löschen<br>Standvergabe                                    |             |     |    |    |    |        | 0      |
| Schütze 1                                                             |             | ï   |    |    |    |        | 0      |
| Schütze 2                                                             |             | 3   |    |    |    |        | 0      |

Auf den Reiter "Gesamtdatenbank" klicken und unter "Bearbeiten" "Gesamtdatenbank" auswählen.

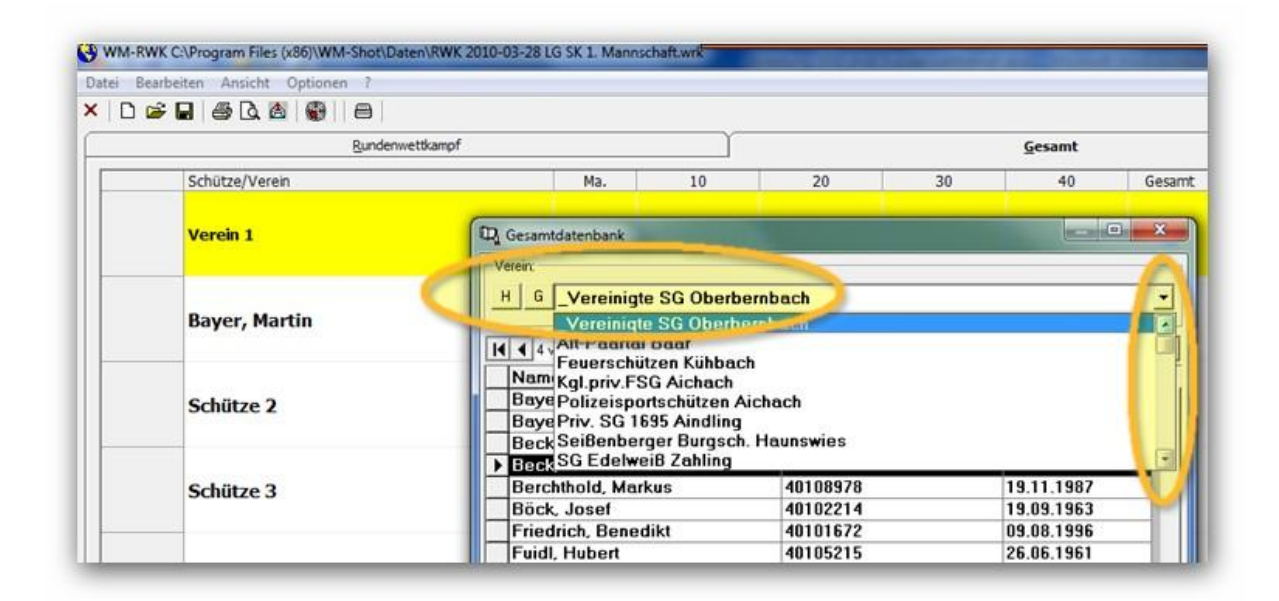

Zuerst den Heim- und Gastverein eintragen. Dazu den Verein auswählen und auf H bzw. G klicken.

| <u>R</u> undenwettkampf                                                                                        |                   |            |           |    | <u>G</u> esamt |          |
|----------------------------------------------------------------------------------------------------|-------------------|------------|-----------|----|----------------|----------|
| Schütze/Verein                                                                                                 | Ma.               | 10         | 20        | 30 | 40             | Gesamt   |
| the second second second second second second second second second second second second second second second s | 🖳 Gesamtdatenbank |            |           |    |                | E X      |
| _Vereinigte SG Oberbernbach                                                                                    | Verein:           |            |           |    |                |          |
|                                                                                                    | H G Vereinigt     | e SG Oberb | embach    |    |                | Ŧ        |
| Bayer, Martin                                                                                                  |                   |            |           |    |                |          |
|                                                                                                    | I ↓ ↓ 4 von 25    |            |           |    |                | <b>F</b> |
|                                                                                                    | Name              |            | AusweisNr |    | GebDat         |          |
|                                                                                                    | Bayer, Martin     |            | 40102212  |    | 21.10.1961     |          |
| Schütze 2 🥌                                                                                                    | Bayer, Martin     |            | 40102211  |    | 09.07.1931     |          |
| Junite 1                                                                                                    | Beck, Karl        |            | 40105504  |    | 04.06.1958     |          |
|                                                                                                    | Beck, Theresa     |            | 40109499  |    | 22.09.1993     |          |
|                                                                                                    | Berchthold, Mar   | kus        | 40108978  |    | 19.11.1987     |          |
| Schütze 3                                                                                                    | Böck, Josef       |            | 40102214  |    | 19.09.1963     |          |
|                                                                                                    | Friedrich, Bene   | dikt       | 40101672  |    | 09.08.1996     |          |
|                                                                                                    | Fuidl, Hubert     |            | 40105215  |    | 26.06.1961     |          |
|                                                                                                    | lite · u se i     |            | 40100105  |    | 10 07 1005     |          |

# Schützen aus der Gesamtdatenbank übernehmen:

Dazu den Schützen markieren und mit der Maus auf die linke Seite ziehen.

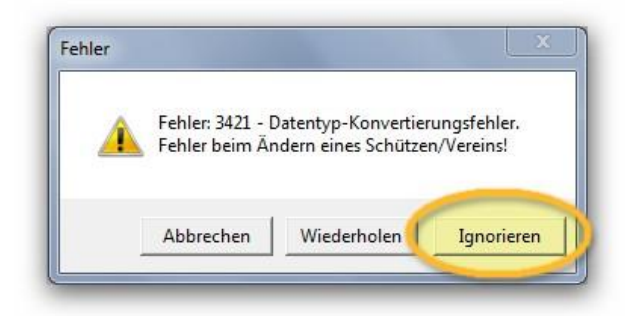

Sollte dieser Fehler auftreten, dann 2x auf "Ignorieren" klicken.

| Rundenwettkampf             |     | Ĭ  |    |    | Gesamt |        |
|-----------------------------|-----|----|----|----|--------|--------|
| Schütze/Verein              | Ma. | 10 | 20 | 30 | 40     | Gesamt |
| _Vereinigte SG Oberbernbach |     |    |    |    |        | 0      |
| Bayer, Martin               | J   |    |    |    |        | 0      |
| Beck, Theresa               | J   |    |    |    |        | 0      |
| Friedrich, Benedikt         | J   |    |    |    |        | 0      |
| Großhauser, Christoph       | N   |    |    |    |        | 0      |

Hier wird manuell ausgewählt, ober der Schütze in die Wertung kommt oder nicht. Dazu einfach auf das "J" bzw. "N" klicken.

| Schützen in Wertung:<br>C manuell<br>automatisch beste: 4 | Bei automatisch braucht hier nichts<br>ausgewählt zu werden. |
|-----------------------------------------------------------|--------------------------------------------------------------|
|                                                           |                                                              |

## Scheibennummern eingeben:

|           |         | <u>R</u> undenw | /ettkampf                   |        |        |        |     |     |
|-----------|---------|-----------------|-----------------------------|--------|--------|--------|-----|-----|
| Schützen: | St      | Schütze         |                             | 1      | КZ     | Auswe  | eis | Ma. |
|           |         | _Vereinigte S   | <mark>G Oberbernbac</mark>  | h      |        | 40102  | 26  |     |
|           | 1       | Bayer, Martin   | í.                          |        |        | 401022 | 212 | J   |
|           | - 2     | Beck, Theres    |                             | 401094 | 199    | J      |     |     |
|           | 3       | Friedrich, Ber  | nedikt                      |        | 401016 | 572    | J   |     |
|           | 4       | Großhauser,     |                             | 401008 | 888    | J      |     |     |
|           |         | SV Gemütlich    | <mark>keit Neukirche</mark> |        | 40102  | 24     |     |     |
|           | 5       | Hörmann, We     |                             |        | 401020 | 029    | J   |     |
|           | 6       | Landherr, Ch    | ristian                     |        |        | 401046 | 532 | J   |
|           | 7       | Wagner, Felix   | ĸ                           |        |        | 401020 | 069 | J   |
|           | 8       | Sturm, Paul     |                             |        |        | 401020 | 067 | J   |
|           | Scheibe | 1               | 2                           | 3      |        | 4      | 5   |     |
| 10        | 2000    |                 |                             |        |        |        |     |     |
| 20        | 2001    |                 |                             |        |        |        |     |     |
| 30        | 2002    |                 |                             |        |        |        |     |     |
| 40        | 2003    |                 |                             |        |        |        |     |     |

Den entsprechenden Schützen auswählen und die Nummer der ersten Serie eingeben. Der Rest wird automatisch ausgefüllt.

Bei der LP auch braucht auch nur die Nummer der ersten Serie eingegeben zu werden. Der restlichen 7 Serien werden in der Excelliste automatsich eingetragen.

## Auswertung:

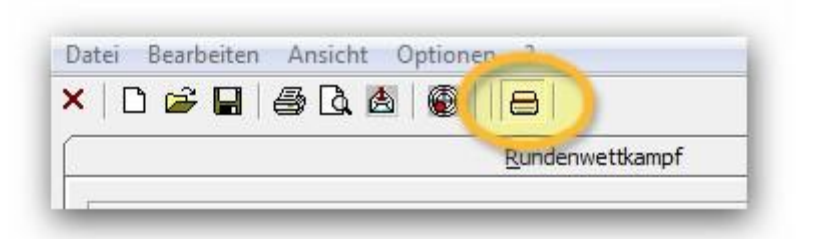

Die Auswertemaschine am USB-Port anstecken, einschalten und auf diesen Button klicken. Dieser muss dann "rot" werden.

|           |    | Rundenwettkampf             |    | <u>G</u> esamt |     |        |  |  |
|-----------|----|-----------------------------|----|----------------|-----|--------|--|--|
| Schützen: | St | Schütze                     | KZ | Ausweis        | Ma. | Gesamt |  |  |
|           |    | _Vereinigte SG Oberbernbach |    | 401026         |     | 0      |  |  |
|           |    | 1 Bayer, Martin             |    | 40102212       | J   | 0      |  |  |
|           |    | 2 Beck, Theresa             |    | 40109499       | J   | 0      |  |  |
|           |    | 3 Friedrich, Benedikt       |    | 40101672       | J   | 0      |  |  |
|           |    | 4 Großhauser, Christoph     |    | 40100888       | J   | 0      |  |  |
|           | ř  | SV Gemütlichkeit Neukirchen |    | 401024         |     | 0      |  |  |

Denn Schützen auswählen und mit der Auswertung beginnen.

### Korrektur:

|    | Scheibe | 1 | 2 | 3  | 4                              | 5               |
|----|---------|---|---|----|--------------------------------|-----------------|
| lo | 1000    | 9 | 9 | 8  | Scheihe löcch                  | **              |
| 20 | 1001    |   |   |    | Alle Scheiben                  | löschen         |
| 30 | 1002    |   |   | .< | Schuss bearb                   | eiten           |
| 40 | 1003    |   |   |    | Scheibe kopie<br>Alle Scheiben | ren<br>kopieren |

Sollte es bei der Auswertung zu einem Fehler gekommen sein, so kann der Schuss mit einem Rechtsklick bearbeitet werden.

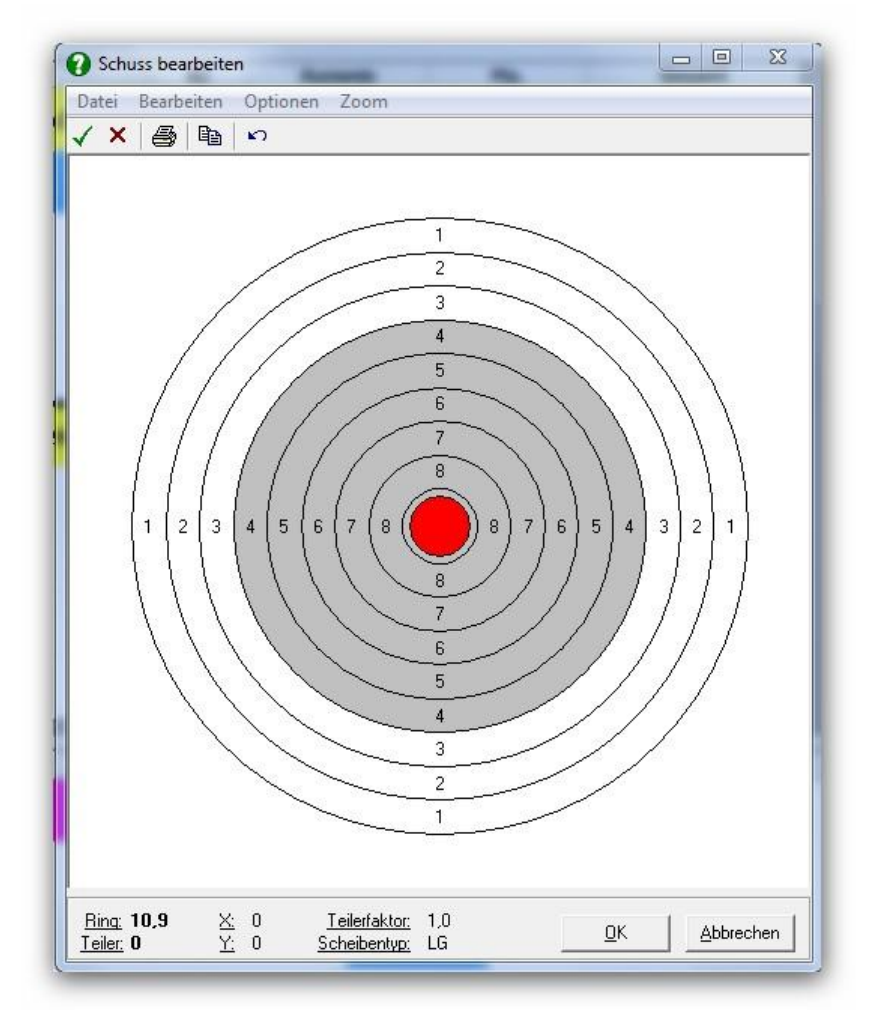

Dazu den Schuss mit der Maus in die richtige Position schieben.

# Export in die Exceltabelle:

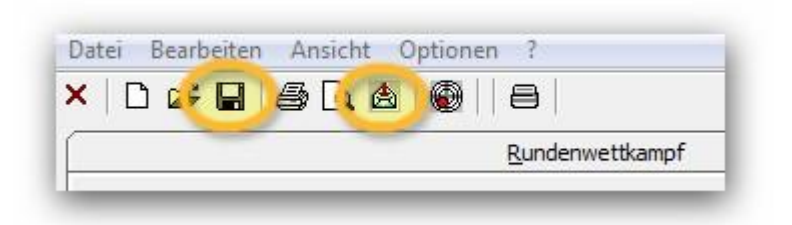

Durch einen Klick auf die Diskette den Wettkampf abspeichern. Dies sollte auch nach dem Anlegen der Schützen geschehen.

Die Auswertemaschine wieder ausschalten. Das Symbol ist jetzt wieder grau.

Für den Export der Ergebnisse in die Exceltabelle auf das Symbol mit dem Briefkuvert klicken.

| Bitte Zielformat wählen:                                                                  |           |
|-------------------------------------------------------------------------------------------|-----------|
| Excel                                                                                     | •         |
| Excel:                                                                                    |           |
|                                                                                           |           |
| Dater-Vorlagen:<br>C:\Program Files.(x86)\WM-Shot\Daten\RWK-Vo                            | rlage.xlt |
| )ater-Vorlagen:<br>C:\Program Files (x86)\WM-Shot\Daten\RWK-Vc<br>"abellenblatt: Tabelle2 | rlage.xlt |

Hier für alle Wettkämpfe, egal ob LP, LG, 30 oder 40 Schuss die RWK-Vorlage.xlt auswählen und auf "Exportieren" klicken.

|                      | R                           | NK-              | -Erg                           | ebnisme<br>hützengau Aicha                                         | eldung <sub>,</sub>    |     | 1    |
|----------------------|-----------------------------|------------------|--------------------------------|--------------------------------------------------------------------|------------------------|-----|------|
|                      |                             | G<br>T∈          | Geschäftsstel<br>I. 08251/5170 | le - Bruderhof 7 - 86551 Aic<br>4 - Fax 0 82 51/88 62 76 - www.gau | hach<br>.aic.de        |     |      |
| Vom<br>Klass<br>Heim | 6 . Du<br>se: I<br>imannscl | ırchgaı<br>haft: | ng am<br>Vereii                | #WERT!<br>Gruppe: 2<br>nigte SG Oberb                              | RWK-Klasse:<br>ernbach | LG  |      |
| a.K./LP<br>E(rsatz)  | Paß-Nr.                     | Scheit<br>von    | en-Nr.<br>bis                  | Name der Schütze                                                   | en Serien              | Ges | samt |

Es öffnet sich Excel. Um das richtige Datum einzusetzen muss die Excelliste erst abgespeichert werden.

| Organisieren 🔻 🛛 N                                                                    | leuer Ordner        |                                                                                                    |                                                                            |                                                                       |                                  | 0 |
|---------------------------------------------------------------------------------------|---------------------|----------------------------------------------------------------------------------------------------|----------------------------------------------------------------------------|-----------------------------------------------------------------------|----------------------------------|---|
| Dokumente<br>Musik<br>Videos<br>Heimnetzgruppe<br>Computer<br>ACER (C:)<br>Daten (D:) | ▲ Name              | ^<br>)-02-25 LP 1.Mannschaft OBB-R<br>)-02-26 LG 2.Mannschaft OBB II<br>)-02-26 LG 3.Mannschaft OBB II | Änderungsdatum<br>25.02.2010 22:38<br>26.02.2010 22:58<br>27.02.2010 14:17 | Typ<br>Microsoft Office E<br>Microsoft Office E<br>Microsoft Office E | Größe<br>21 KB<br>20 KB<br>21 KB |   |
| Netzwerk                                                                              | T                   | Manager & OPP I Marking T                                                                              |                                                                            |                                                                       |                                  |   |
| Dateiname: R                                                                          | WK 2010-02-28 LP 1. | Mannschaft OBB I - Neukirchen II                                                                       | _                                                                          |                                                                       |                                  |   |
| Autoren: sc                                                                           | hützen              | xisx)<br>Markierungen: Markierun<br>t                                                                  | ng hinzufügen                                                              | Titel: Titel hin                                                      | zufügen                          |   |

Dazu den Dateinamen wie im Beispiel eingeben. Dabei darauf achten, dass das Datum rückwärts geschrieben wird. Nur so wird es richtig ausgelesen.

| Vom                                                                                                    | 6 . Du           | rchaa        |      |                   |        |    |    | Sportschützengau Aichach<br>Geschäftsstelle - Bruderhof 7 - 86551 Aichach<br>Tel. 0.8251/517.04 - Fax: 0.8251/88.62.76 - www.gau.aic.de |  |  |  |  |  |  |  |  |
|----------------------------------------------------------------------------------------------------|------------------|--------------|------|-------------------|--------|----|----|----------------------------------------------------------------------------------------------------|--|--|--|--|--|--|--|--|
| Vom 6 . Durchgang am 28.02.2010<br>Klasse: B Gruppe: 2 RWK-Klasse: LG<br>Heimmannschaft: Vereinigte SG Oberbernbach |                  |              |      |                   |        |    |    |                                                                                                    |  |  |  |  |  |  |  |  |
| a.K./LP<br>E(reata)                                                                                                 | <b>Paß-Nr.</b> - | Scheiben-Nr. |      | Name der Schützen | Serien |    |    | Gesamt                                                                                                    |  |  |  |  |  |  |  |  |
| ]                                                                                                    |                  | 7576 7578    | 7578 | Goldstein, Stefan | 90     | 90 | 92 | 272                                                                                                    |  |  |  |  |  |  |  |  |
| J                                                                                                    | 40106185         | 7579         | 7581 | Fuidl, Nicole     | 92     | 92 | 95 | 279                                                                                                    |  |  |  |  |  |  |  |  |
| J                                                                                                    | 40109499         | 7582         | 7584 | Beck, Theresa     | 93     | 87 | 94 | 274                                                                                                    |  |  |  |  |  |  |  |  |
| J                                                                                                    | 40109500         | 7585         | 7587 | Weiß, Kerstin     | 95     | 93 | 88 | 276                                                                                                    |  |  |  |  |  |  |  |  |
|                                                                                                    |                  |              | 1    | 100               |        |    |    |                                                                                                    |  |  |  |  |  |  |  |  |
|                                                                                                    |                  | 8            |      |                   |        |    |    | 20<br>20<br>20                                                                                                    |  |  |  |  |  |  |  |  |

So sieht das Ergebnis aus. Alle Einträge kontrollieren und ausdrucken. Darauf achten, dass das richtige Papier (A5) eingelegt ist.